## メールを受信できない方へ

## ドメイン指定受信設定および URL 付きメール拒否解除について

「携帯から空メールを送っても返信がない」「登録したがメールが届かなくなった」という場合は、お使いの 携帯電話、スマートフォンの迷惑メール設定によりブロックされている可能性が高いため、次の2点について設 定をご確認ください。

ドメイン指定受信設定
 送信元のドメイン(登録手順書などに書かれている「受信許可するドメイン」)を、受信許可リストに追加します。
 この設定をすることで確実にメールを受け取れます。
 ※受信許可するドメインは、空メールアドレスとは違いますので、設定の際はご注意ください。
 URL 付きメール拒否解除
 本文に URL が含まれているメールを受け取れるようにします。

ご登録者様が迷惑メール対策をしていないという場合も、何らかの原因で規制されていることもあります。メ ールが届かない/届かなくなった場合は、今一度、上記の設定をご確認いただきますようお願いいたします。

ご参考までに、SoftBank、docomo、auの迷惑メール対策のサイトへの接続方法と設定方法をご案内いたします。

なお、お使いの携帯電話の機種や契約プランの違い、携帯電話各社の仕様変更などによって、設定方法がこち らのご案内と異なる場合もございます。設定方法の詳細や携帯電話の操作方法については、携帯電話各社、メー カーにお問い合わせください。

| SoftBank Web サイト⇒ http://www.softbank.jp/mobile/support/antispam/settings/ |                                                           |  |  |  |
|----------------------------------------------------------------------------|-----------------------------------------------------------|--|--|--|
| 接続方法                                                                       |                                                           |  |  |  |
| [SoftBank 3G]                                                              | 【スマートフォン、iPhone】                                          |  |  |  |
|                                                                            | MySoftBank にアクセス、ログイン                                     |  |  |  |
| ● 設定・申込                                                                    | ◆<br>迷惑メールブロックの設定の「変更する」                                  |  |  |  |
| ◆<br>メール設定                                                                 | ◆<br>「個別設定はこちら」                                           |  |  |  |
| ↓<br>メール設定(アドレス・迷惑メール等)                                                    |                                                           |  |  |  |
| ↓<br>迷惑メールブロック設定                                                           |                                                           |  |  |  |
| ↓<br>個別設定を選択して「次へ」                                                         |                                                           |  |  |  |
| 設定方法                                                                       |                                                           |  |  |  |
| 迷惑メール対策のページに接続後、次の設定をお願                                                    | <b>頂いします。</b>                                             |  |  |  |
| [SoftBank 3G]                                                              | 【スマートフォン、iPhone】                                          |  |  |  |
| ①「URL リンク付きメール拒否設定」を押します。                                                  | ①「URL リンク付きメール」で「受け取る」を選択して「設                             |  |  |  |
| ②「受け取る」を選択して「OK」ボタンを押します。                                                  |                                                           |  |  |  |
| ③再度、迷惑メールブロック設定(個別設定)のページに接<br>続します。                                       | ②個別設定の画面に戻り、「受信許可・拒否設定」で「受信<br>許可リスト設定」を選択します。            |  |  |  |
| ④「受信許可・拒否設定」を押します。                                                         | ③利用設定で「設定する」を選択し、登録手順書に書かれ<br>ている受信許可するドメインの先頭に「@」を付けて入力欄 |  |  |  |
| ⑤「受信許可リスト設定」を押します。                                                         | に入力します。                                                   |  |  |  |
| ⑥「利用設定」で「設定する」を選択し、登録手順書に書か<br>れている受信許可するドメインの先頭に「@」を付け、入力<br>欄に入力します。     | ④入力欄の下の「設定する」ボタンを押し、画面に沿って<br>設定を完了してください。                |  |  |  |
| ⑦入力欄の下の「後」(後方一致)を選択し、「設定する」ボ<br>タンを押し、画面に沿って設定を完了してください。                   |                                                           |  |  |  |

| docomo w | eb サイト⇒ | http://www.nttdocomo. | .co. | jp/info/spam | _mail/ |
|----------|---------|-----------------------|------|--------------|--------|
|----------|---------|-----------------------|------|--------------|--------|

| 接続方法                     |                                | _ <b>設定方法(</b> i モード、sp モード共通 <b>)</b>                                                   |
|--------------------------|--------------------------------|------------------------------------------------------------------------------------------|
|                          | 【spモード】                        | 迷惑メール対策のページに接続後、次の設定をお願いします。                                                             |
| 8 Menu                   | メールアプリ起動<br>↓                  | ①「▼URL 付きメール拒否設定」で「設定解除」が選択され<br>た状態にし、「次へ」ボタンを押します。                                     |
| ▼お客様サポート                 | メール設定                          | ②「決定」ボタンを押します。                                                                           |
| ↓<br>各種設定(確認・変更・利用)<br>↓ | ↓<br>その他<br>↓                  | ③迷惑メール対策のページに戻り、「▼受信/拒否設定」で「設<br>定」が選択された状態にし、「次へ」ボタンを押します。                              |
| メール設定<br>↓               | メール全般の設定<br>↓                  | ④「受信許可・拒否設定」のページで下にスクロールし、<br>「▼ステップ4」の「受信設定」ボタンを押します。                                   |
| 詳細設定/解除<br>↓<br>認証<br>↓  | <b>詳細設定/解除</b><br>↓<br>認証<br>↓ | ⑤「受信設定」のページの「▼個別に受信したいドメインま<br>たはアドレス(後方一致)で、登録手順書に書かれている受<br>信許可するドメインの先頭に「@」を付けて入力します。 |
| 迷惑メール対策                  | 迷惑メール対策                        | ⑥「登録」ボタンを押し、画面に沿って登録を完了してくだ<br>さい。                                                       |

| au Web サイト⇒ http://w                                                                                      | ww.au.kddi.com/support/mobile                                    | e/trouble/forestalling/mail/anti-spam/fillter/                                                                                                    |
|----------------------------------------------------------------------------------------------------|------------------------------------------------------------------|----------------------------------------------------------------------------------------------------|
| 接続方法                                                                                                    |                                                                  |                                                                                                    |
| 【3G】<br>≥ キー<br>↓<br>E メール設定<br>↓<br>メールフィルター (機種によっては、<br>「その他の設定」の後「迷惑メール<br>フィルター」)<br>↓<br>迷惑メールフィルター | 【スマートフォン】<br>設定<br>↓<br>Eメール設定<br>↓<br>その他の設定<br>↓<br>迷惑メールフィルター | 【iPhone】<br>Safari のブックマークの「au お客様サ<br>ポート」<br>↓<br>iPhone 設定ガイド<br>↓<br>迷惑メールフィルター<br>↓<br>フィルター設定画面へ<br>↓<br>「au ID とパスワードを入力してログ<br>インする」<br>↓<br>ログイン<br>↓<br>迷惑メールフィルター |

## 設定方法

迷惑メール対策のページに接続後、次の設定をお願いします。

①「個別設定」を押します。

②URL リンク規制で「規制する」が選択されている場合は、「規制しない」を選択し直して「変更確認」ボタンを押します。次の画面で「登録」ボタンを押します。

③迷惑メールフィルターのページに戻ります。

④「指定受信リスト設定」を押します。

⑤「有効/リスト編集する」または「設定する」を選択して「次へ」ボタンを押します。

⑥登録手順書に書かれている受信許可するドメインの先頭に「@」を付け、入力欄に入力します。

⑦「登録」ボタンを押し、画面に沿って設定を完了してください。